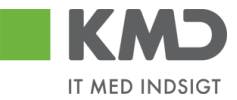

# **KMD Skoleindskrivning**

#### Vejledning til forældre

#### Log på Skoleindskrivning

Det er kun samboende forældre, der kan indskrive deres barn via KMD Skoleindskrivning. Dvs. det er kun den forælder, som bor sammen med barnet, der kan lave indskrivningen.

| <b>KMD</b>                                                                                                    | KMD Skoleindskrivni                                                                                                    |
|----------------------------------------------------------------------------------------------------|----------------------------------------------------------------------------------------------------|
| IT MED INDSIGT Hiem                                                                                                    | Lc                                                                                                    |
| Velkommen til KMD Skoleindskrivning                                                                                                    | Læs her, hvordan du gør                                                                                                    |
| Her kan du indskrive dit barn i en skole i din kommune, eller aflevere                                                                                                    | e ønske om en anden skole elektronisk.                                                                                                    |
|                                                                                                    |                                                                                                    |
| Du skal have en NemID personcertifikat for at kunne logge på "KMD :                                                                                                    | Skoleindskrivning".                                                                                                    |
| Du skal have en NemID personcertifikat for at kunne logge på "KMD :<br>Log på KMD Skoleindskrivning:                                                                        | Skoleindskrivning".<br>Spørgsmål og svar                                                                                                    |
| Du skal have en NemID personcertifikat for at kunne logge på "KMD :<br>Log på KMD Skoleindskrivning:<br>NEM ID <mark>Log på med NemID</mark>                                | Skoleindskrivning".<br>Spørgsmål og svar<br>Hvad skal jeg vælge at logge på med?<br>Hvilke netsteder er med i KMD NemAdgang                                                                     |
| Du skal have en NemID personcertifikat for at kunne logge på "KMD :<br>Log på KMD Skoleindskrivning:<br>NEM ID <mark>Log på med NemID</mark><br>Log på med Digital Signatur | Skoleindskrivning".<br><b>Spørgsmål og svar</b><br><u>Hvad skal jeg vælge at logge på med?</u><br><u>Hvilke netsteder er med i KMD NemAdgang</u><br><u>Stil et spørgsmål</u>                    |
| Du skal have en NemID personcertifikat for at kunne logge på "KMD :<br>Log på KMD Skoleindskrivning:<br>ΝΣΜ ID <mark>Log på med NemID</mark><br>Log på med Digital Signatur | Skoleindskrivning".<br>Spørgsmål og svar<br><u>Hvad skal jeg vælge at logge på med?</u><br><u>Hvilke netsteder er med i KMD NemAdgang</u><br><u>Stil et spørgsmål</u><br>Læs om                 |
| Du skal have en NemID personcertifikat for at kunne logge på "KMD :<br>Log på KMD Skoleindskrivning:<br>NEM ID <mark>Log på med NemID</mark><br>Log på med Digital Signatur | Skoleindskrivning".<br>Spørgsmål og svar<br><u>Hvad skal jeg vælge at logge på med?</u><br><u>Hvilke netsteder er med i KMD NemAdgang</u><br><u>Stil et spørgsmål</u><br>Læs om<br><u>NemID</u> |

Juridiske vilkår © 2012 KMD

For at kunne indskrive dit barn online, skal du anvende enten: en af følgende:

- Digital Signatur eller
- NemID

#### Problemer med selve indskrivningen på KMD Skoleindskrivning?

Er du logget på KMD Skoleindskrivning og har problemer med indskrivningen, kan du læse, hvem du skal kontakte i den information, du har modtaget fra kommunen.

Det kan f.eks. være distriktsskolen eller borgerservice.

#### Hovedregler for skoleindskrivningen:

Som hovedregel skal et barn starte i børnehaveklasse i det kalenderår, barnet fylder 6 år.

Der er mulighed for, at et barn kan begynde i børnehaveklasse et år tidligere. Det vil sige i det kalenderår, hvor barnet fylder 5 år, hvis barnet fylder 5 år, inden d. 1. oktober.

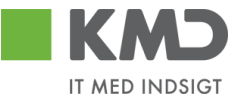

## Start indskrivning

Du indskriver barnet via hjemmesiden <u>https://indskrivning.dk/</u>.

Log på KMD Skoleindskrivning via den valgte adgang, NemID eller Digital Signatur.

Når du er logget på, vises dit barn, som du skal indskrive, på skærmen, f.eks.

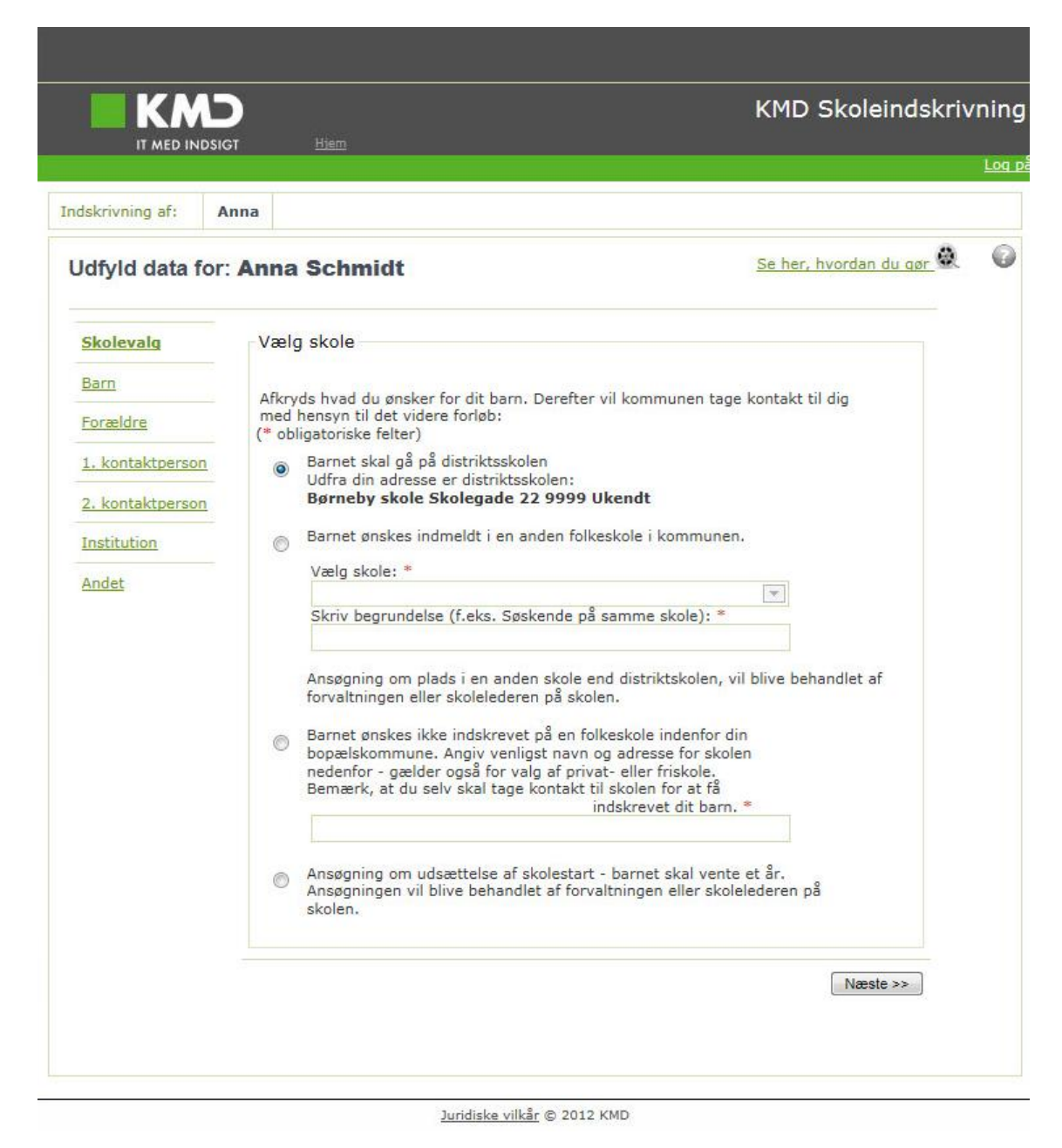

Du skal nu vælge, om du ønsker at indskrive barnet:

- På distriktsskolen
- I en anden folkeskole i kommunen
- I en anden skole udenfor kommunen eller privatskole

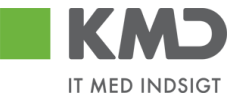

• Ansøge om udsættelse af skolestart – barnet skal vente et år.

Alle andre valg end "Barnet skal gå på distriktsskolen" vil blive behandlet som en ansøgning til din skoleforvaltning, og du vil blive kontaktet omkring det videre forløb.

Hvis du ønsker, at barnet skal gå i en privatskole, skal du selv tage kontakt til privatskolen for at indskrive barnet. Skoleindskrivningen skal stadig gennemføres, så skoleforvaltningen bliver klar over, at der er valgt privatskole i stedet for distriktsskole.

Det samme er gældende, hvis du ønsker, at dit barn skal gå i en folkeskole i en anden kommune.

Efter valg af skole, klikkes på

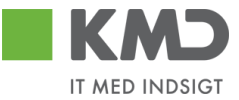

#### Barnets personlige oplysninger

Ved indskrivning skal du angive en række oplysninger om dit barn og hjemmet.

F.eks. barnets modersmål, om barnets billeder må offentliggøres (f.eks. til skolens hjemmeside), kontaktoplysninger o.l. Felterne er markeret med \* som her:

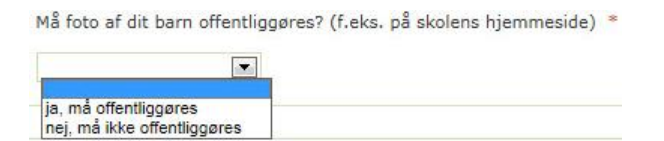

Felter med \* skal udfyldes korrekt for at komme videre i indskrivningen. F.eks. skal hjemmets telefon udfyldes med otte cifre for at blive godkendt.

Feltet "Barnets modersmål" antages at være dansk, hvis det ikke er udfyldt. Barnets modersmål angiver, om forældrene har en anden etnisk oprindelse end dansk (hvis forældrene har forskellige nationaliteter vælges moderens fødesprog), desuden angives det om der tales dansk i hjemmet.

Kaldenavn er det navn der anvendes overfor eleven, typisk vil kaldenavn og navn være ens. Men en pige der hedder Sofie Katrine Nørgaard kan f.eks. have kaldenavnet Katrine Nørgaard.

| dskrivning af: A | Inna                                              |                                     |          |                 |                         |  |
|------------------|---------------------------------------------------|-------------------------------------|----------|-----------------|-------------------------|--|
| Idfyld data for  | Anna Schmidt                                      |                                     |          |                 | Se her, hvordan du gør  |  |
| Skolevalg        | Udfyld venligst oply<br>næste trin.               | sningerne nedenfor (*               | obligat  | toriske felter) | inden du går videre til |  |
| Barn             | Barnets person                                    | lige oplysninger                    |          |                 |                         |  |
| Forældre         | _                                                 |                                     |          |                 |                         |  |
|                  | Fornavn(e)                                        |                                     | Kalder   | navn fornavn    |                         |  |
| 1. kontaktperson | Efternavn                                         | Anna<br>Kaldenavo efternavo         |          | n               |                         |  |
| 2. kontaktperson | Schmidt                                           |                                     | Schm     | idt             |                         |  |
| Institution      | Gade / vej og nr.                                 |                                     | Postni   | r.By            |                         |  |
|                  | Uglekær 8 St 0001                                 |                                     | 9000     | Aalborg         |                         |  |
| Andet            | Personnummer                                      | Bopælskommune                       |          |                 |                         |  |
|                  | Constant Sector                                   | 899                                 |          |                 |                         |  |
|                  | Hjemmets tlf. *                                   | Hemmeligt r                         | nummer   |                 |                         |  |
|                  | 12121212                                          |                                     |          |                 |                         |  |
|                  | Barnets mobil tlf.                                | Barnets e-m                         | ail      |                 |                         |  |
|                  |                                                   |                                     |          |                 |                         |  |
|                  | Barnets modersma<br>Taler I dansk i hje<br>Ja Nej | ål (forskellig fra dansk<br>mmet? * | i)       |                 |                         |  |
|                  | Må foto af dit barn                               | i offentliggøres? (f.ek             | s. på sk | olens hjemme    | iside) *                |  |
|                  |                                                   |                                     |          |                 |                         |  |

Juridiske vilkår © 2012 KMD

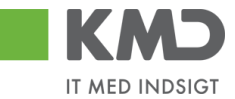

### Forældrenes kontaktoplysninger – samboende forældre:

Indskrivningsbilledet viser begge forældre, hvis forældrene er samboende med barnet.

| IT MED IN        | DSIGT  | Hiem                                                                |                                                             |                                     |               | Lo |
|------------------|--------|---------------------------------------------------------------------|-------------------------------------------------------------|-------------------------------------|---------------|----|
| ndskrivning af:  | Anna   |                                                                     |                                                             |                                     |               |    |
| Udfyld data fo   | or: An | na Schmidt                                                          |                                                             | <u>Se her, hvo</u>                  | rdan du gør 🔍 | 4  |
| Skolevalg        |        | Udfyld venligst oplysninger<br>Mors personlige oplysn               | ne nedenfor inden du går videre<br>inger (bor på samme adre | e til næste trin.<br>Isse som barne | t)            |    |
| Barn             |        |                                                                     |                                                             |                                     |               |    |
| Forældre         |        | Har forældremyndighed iflg                                          | 1. Folkeregisteret                                          |                                     |               |    |
| 1 kantaktananan  |        | Fornavn(e)                                                          | Efternavn                                                   |                                     |               |    |
| 1, KUNLAKUPERSON |        | Personnummer                                                        | Weisen                                                      |                                     |               |    |
| 2. kontaktperson |        | Deput railes                                                        |                                                             |                                     |               |    |
| Institution      |        | Arbejdssted                                                         | Tlf. arbejde                                                | Lokal                               |               |    |
|                  |        | 1                                                                   |                                                             |                                     |               |    |
| Andet            |        | Mobil tlf.                                                          |                                                             |                                     |               |    |
|                  |        |                                                                     |                                                             |                                     |               |    |
|                  |        | e-mail *                                                            |                                                             |                                     |               |    |
|                  |        | Baarellin aanst star                                                |                                                             |                                     |               |    |
|                  |        | Fars personlige oplysni<br>Har forældremyndighed iflg<br>Fornavn(e) | nger (bor på samme adres<br>). Folkeregisteret<br>Efternavn | sse som barnel                      | t)            |    |
|                  |        | Personnummer                                                        | Second Second                                               |                                     |               |    |
|                  |        | 2210 NEW2R247                                                       |                                                             |                                     |               |    |
|                  |        | Arbejdssted                                                         | Tlf. arbejde                                                | Lokal                               |               |    |
|                  |        |                                                                     |                                                             |                                     |               |    |
|                  |        | Mobil tlf.                                                          |                                                             |                                     |               |    |
|                  |        | e-mail *                                                            |                                                             |                                     |               |    |
|                  |        | ana@hmd.ah                                                          |                                                             |                                     |               |    |
|                  |        | NI CONTRACTOR CONTRACTOR                                            |                                                             |                                     |               |    |
|                  |        |                                                                     |                                                             |                                     |               |    |
|                  |        |                                                                     |                                                             |                                     |               |    |

Fars og mors kontaktoplysninger udfyldes.

Klik på

Næste >>

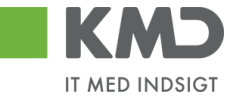

## Forældrenes kontaktoplysninger – ikke samboende forældre

Indskrivningsbilledet viser kun den samboende forældres data.

Du henter den "ikke samboende" forælder's data fra folkeregisteret ved at klikke på (eller far).

|                   |                             | KMD Skoleindskrivr                              | nir |
|-------------------|-----------------------------|-------------------------------------------------|-----|
| IT MED INDSIGT    | Hiem                        |                                                 | Loc |
| dskrivning af: An | na                          |                                                 |     |
| Jdfyld data for:  | Anna Schmidt                | Se her, hvordan du gør                          | (   |
| Skolevalg         | Udfyld venligst oplysninger | ne nedenfor inden du går videre til næste trin. |     |
| Barn              | Mors personlige oplysh      | inger (bor på samme adresse som barnet)         |     |
|                   | Har forældremvodighed iflg  |                                                 |     |
| Forældre          | Fornavn(e)                  | Efternavn                                       |     |
| 1. kontaktperson  | Mette Marie                 | Nielsen                                         |     |
|                   | Personnummer                |                                                 |     |
| 2. kontaktperson  | (PHIME PHIERCE)             |                                                 |     |
| Institution       | Arbejdssted                 | Tlf. arbejde Lokal                              |     |
| A                 |                             |                                                 |     |
| Andet             | Mobil tlf.                  |                                                 |     |
|                   |                             |                                                 |     |
|                   | e-mail *                    |                                                 |     |
|                   | produme da                  |                                                 |     |
|                   | Fars personlige oplysni     | inger (bor på samme adresse som barnet)         |     |
|                   |                             |                                                 |     |
|                   | Har forældremyndighed iflg  | 1. Folkeregisteret                              |     |
|                   | Fornavn(e)                  | Cohmidt                                         |     |
|                   | Per                         | Schmidt                                         |     |
|                   | Personnummer                |                                                 |     |
|                   | Arbeidssted                 | Tif arbeide Lokal                               |     |
|                   | Arbejussed                  |                                                 |     |
|                   | Mobil tlf.                  |                                                 |     |
|                   |                             |                                                 |     |
|                   | e-mail *                    |                                                 |     |
|                   | gern@hernd.ab.              |                                                 |     |
|                   |                             |                                                 |     |
|                   |                             |                                                 |     |
|                   |                             |                                                 |     |
|                   |                             | << Tilbage Næste >>                             |     |

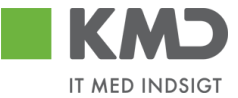

Den samboende forælder har mulighed for automatisk at hente den ikke samboende forælders navn fra Folkeregisteret.

Den samboende forælder kan desuden udfylde data på den "ikke samboendes" vegne.

- Kan kontaktes
  Må kontaktes personligt fra skolen om sager der vedrører barnet?
- Tilsend materiale
  Skal orienteres med materiale fra skolen?
- Adgang til forældreintra Skal gives adgang til forældreintra?

Fars og mors kontaktoplysninger udfyldes.

Klik på

Næste >>

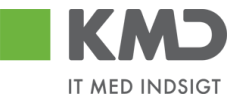

#### Kontaktpersoner

Hvis skolen skal have mulighed for at kontakte andre (f.eks. papmor/far eller bedsteforældre), når forældrene ikke kan træffes, kan de angives her.

Der kan angives op til to ekstra kontaktpersoner, men det er ikke obligatorisk.

|                      | Hiem                                                          | KMD Skoleindskri                             | ivning |
|----------------------|---------------------------------------------------------------|----------------------------------------------|--------|
|                      | 1                                                             |                                              | Log    |
| Indskrivning af: Ann | a                                                             |                                              | ~      |
| Udfyld data for: A   | nna Schmidt                                                   | <u>Se her, hvordan du gør</u>                | 6      |
| Skolevalg            | Udfyld venligst oplysningerne                                 | nedenfor inden du går videre til næste trin. |        |
| Barn                 | En kontaktperson kan være:<br>- f.eks. papmor eller papfar, b | vedsteforældre eller nabo.                   |        |
| Forældre             | 1. kontaktperson                                              |                                              |        |
| 1. kontaktperson     | Fornavn(e)                                                    | Efternavn                                    |        |
| 2. kontaktperson     | <br>Fit Demonstration                                         |                                              |        |
| Institution          | Evt. Personnummer                                             |                                              |        |
| Andet                | Gade / vej og nr.                                             |                                              |        |
|                      | Postnr.By                                                     |                                              |        |
|                      |                                                               |                                              |        |
|                      | Arbejässted                                                   | Lokai                                        |        |
|                      | Mobil tlf. e-mail                                             |                                              |        |
|                      |                                                               |                                              |        |
|                      | Relationstekst f.eks. "morme                                  | pr"                                          |        |
|                      |                                                               |                                              |        |
|                      |                                                               | cc Tilhane Mæsta ss                          |        |
|                      |                                                               | Theorees a                                   |        |

Juridiske vilkår © 2012 KMD

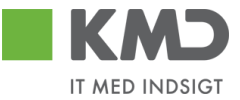

#### Institution

Du kan som forælder indmelde dit barn i SFO et af institution(er) på denne side "Institution" KMD Skoleindskrivning - når:

- Kommunen anvender KMD's Institutionssystem og når
- Du har valg at indskrive dit barn på distriktsskolen

Når du indmelder dit barn i SFO, bliver barnet automatisk udmeldt fra pladsanvisningen med virkning fra dagen før indmeldelse i SFO'en.

|                              | BIGT <u>Hiem</u>                                             |                                                                    | KMD Skoleind                             | lskrivning         |
|------------------------------|--------------------------------------------------------------|--------------------------------------------------------------------|------------------------------------------|--------------------|
|                              |                                                              |                                                                    |                                          | <u>Loq a</u>       |
| Indskrivning af:             | Troels                                                       |                                                                    |                                          |                    |
| Udfyld data for              | r: Troels Lindber                                            | g                                                                  | <u>Se her, hvordan du c</u>              | <sub>lør</sub> 🕘 🕜 |
| Skolevalg                    | Institution                                                  |                                                                    |                                          |                    |
| <u>Barn</u>                  | Ind- og udmeldelse<br>Indmeld                                | fra institution(er).                                               |                                          |                    |
| Forældre<br>1. kontaktperson | Du kan indmelde (<br>Her er PRO's eger<br>Din skole tilbyder | dit barn direkte i denne ins<br>tekst<br>følgende institution(er): | titution(er).                            |                    |
| 2. kontaktperson             | Dato for indmelde                                            | lse:                                                               |                                          |                    |
| Institution                  | Udmeld                                                       |                                                                    |                                          |                    |
| <u>Andet</u>                 | Du kan udmelde d                                             | it barn af denne institution                                       | (er).                                    |                    |
|                              | Institution                                                  | Pasningsmodul                                                      | Indmeldelses dato                        |                    |
|                              | SFO 2                                                        | МКН                                                                | 01-08-2013                               |                    |
|                              | Ja, udmeld bar                                               | n fra institution(er).                                             | 1                                        |                    |
|                              | Dato for udmeldel                                            | se:                                                                |                                          |                    |
|                              | Du kan i stedet væ<br>indskrivningsforløb                    | lge en institution via linket,<br>et.                              | der er anført på din kvittering, sidst i |                    |
|                              |                                                              |                                                                    | << Tilbage Næste >>                      |                    |
|                              |                                                              |                                                                    |                                          |                    |
|                              |                                                              | <u>Juridiske vilkår</u> © 201                                      | 12 KMD                                   |                    |

Du kan også indskrive dit barn i institution via linket til kommunens institutionssystem, der står på sidste side i indskrivningen, når du har klikket SEND og dermed færdiggjort indskrivningen. (Se linket på side 11 i denne vejledning)

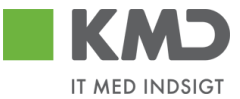

Denne mulighed gælder, når

- Forældre vælger andet end distriktsskolen
- Forældre ønsker sit barn indskrevet på en anden dato i SFO, end der foreslås
- Skolen anvender rullende skoleindskrivning
- Kommunen IKKE anvender KMD's Institutionssystem.

Klik på

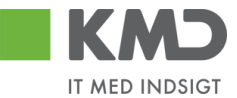

## Andet til skolen

Denne side indeholder øvrige oplysninger, som din kommune har bedt angivet under indskrivningen.

|                 |         | ,<br>Hiem                                                                               |                     |
|-----------------|---------|-----------------------------------------------------------------------------------------|---------------------|
|                 |         |                                                                                         |                     |
| crivning af:    | Anna    |                                                                                         |                     |
| fyld data fo    | or: Ani | a Schmidt Se her, hv                                                                    | vordan du gør 🍭 🛛 🕢 |
| olevalq         | Uc      | lfyld venligst oplysningerne nedenfor inden du afslutter skoleindskrivninger<br>Sundhed | n.                  |
| m               |         |                                                                                         |                     |
| orældre         | f       | iritaget for tandlæge<br>Ja Nej                                                         |                     |
| . kontaktperson |         |                                                                                         |                     |
| . kontaktperson | ł       | ritaget for skolelæge                                                                   |                     |
| nstitution      | -       | la Nej<br>C 🙆                                                                           |                     |
| Andet           | -       |                                                                                         |                     |
|                 | -<br>-  | æs mere om samtykkeerklæringen her<br>la Nej<br>C C<br>Kørselserklæring                 |                     |
|                 |         | Dit barn må transporteres af skolens personale, f.eks. pædagoger<br>la Nej<br>C C       |                     |
|                 | 9       | Skolebus                                                                                |                     |
|                 | [       | Afstand fra hjem til skole i kilometer, f.eks. 3,50<br>Da Nej Kilometer<br>C T          |                     |
|                 | ļ       | riterier.                                                                               | enige               |
|                 | 5       | övrige oplysninger f.eks.                                                               |                     |
|                 | 1       | Neddelelse til kommune/skolen, f.eks. helbredsoplysninger                               |                     |

Har du flere børn, der aldersmæssigt kan indskrives, se definition næste side, vil du blive ført tilbage til det første billede "Skolevalg", før du kan indskrive/sende det første barn.

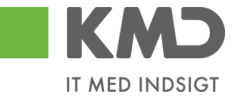

Hvis denne yngre søskende **ikke** skal indskrives, skal du vælge "Udsættelse af skolestart" på dette barn, før du kan sende oplysningerne og få kvitteringsbilledet for indskrivningen.

Det yngste barn vil igen blive tilbudt indskrivning til det efterfølgende skoleår.

#### Hovedregler for skoleindskrivningen:

Som hovedregel skal et barn starte i børnehaveklasse i det kalenderår, barnet fylder 6 år.

Der er mulighed for, at et barn kan begynde i børnehaveklasse et år tidligere. Det vil sige i det kalenderår, hvor barnet fylder 5 år, hvis barnet fylder 5 år, inden d. 1. oktober.

#### **Kvittering for indberetning**

Dette er din kvittering for, at indberetningen er foretaget og overdraget til skoleforvaltningen og evt. distriktsskolen.

Du vil herefter blive kontaktet.

| for dine indberetninger.<br>ningerne for Anna Schmidt er nu indsendt, og du vil blive kontaktet.<br>I modtage en e-mail som kvittering for din indberetning.<br>eller udmelde af dit barn i institution kan foretages på følgende link: <u>Indskrivning i skole</u><br>renlig hilsen |                 |
|----------------------------------------------------------------------------------------------------|-----------------|
| for dine indberetninger.<br>mingerne for Anna Schmidt er nu indsendt, og du vil blive kontaktet.<br>I modtage en e-mail som kvittering for din indberetning.<br>aller udmelde af dit barn i institution kan foretages på følgende link: <u>Indskrivning i skole</u><br>renlig hilsen | Ŀ               |
| ningerne for <b>Anna Schmidt</b> er nu indsendt, og du vil blive kontaktet.<br>I modtage en e-mail som kvittering for din indberetning.<br>eller udmelde af dit barn i institution kan foretages på følgende link: <u>Indskrivning i skole</u><br>renlig hilsen                      |                 |
| l modtage en e-mail som kvittering for din indberetning.<br>eller udmelde af dit barn i institution kan foretages på følgende link: <u>Indskrivning i skole</u><br><i>r</i> enlig hilsen                                                                                             |                 |
| eller udmelde af dit barn i institution kan foretages på følgende link: <u>Indskrivning i skole</u><br><i>r</i> enlig hilsen                                                                                                    |                 |
| venlig hilsen                                                                                                    | fritidsordning. |
|                                                                                                    |                 |
| dby kommune                                                                                                    |                 |
|                                                                                                    |                 |

Juridiske vilkår © 2012 KMD